## ★医師免許証の登録方法(日産婦ポータルサイトへの登録)

|                                                                         | 住所                   | 住所    |       |                                                 |
|-------------------------------------------------------------------------|----------------------|-------|-------|-------------------------------------------------|
| 公益社団法人 <b>日本 座科婦人科子</b> 云<br>Japan Society of Obstetrics and Gynecology | TEL                  | TEL   |       |                                                 |
| 🕜 会員ポータルトップ                                                             | FAX                  | FAX   |       |                                                 |
| 気: お知らせ                                                                 | その他送付先               |       |       |                                                 |
| 14. 19 M 2 C                                                            | 郵便番号                 | 都道府県  |       | ※会員ポータル>専門医更新申請>申請書                             |
| 🔗 本人情報の確認                                                               | 住所                   |       |       |                                                 |
| 山2 学術履歴                                                                 | TEL                  | FAX   |       |                                                 |
| ■<br>■□ 会員証QR表示・印刷                                                      | 医師免許証<br>登録ファイル (登録な | د     |       | 認した場合、 <b>「登録情報を変更する」</b> ボタ<br>、 、 、 た記の本人情報の確 |
| □ 支払状況                                                                  | <b>学</b> 霍           | *     |       | 認ページへ遷移しますので、同様の手順で                             |
| □□ 単位情報                                                                 | 年月 至年月               | 所属施設名 | 区分 状況 | 登録を行ってください。                                     |
| □ 専門医・指導医の<br>認定/更新申請                                                   | 職歷                   |       |       |                                                 |
| 🛓 e-learning                                                            | 年月 至年月               | 所属施設名 | 役職    |                                                 |
| 日2 研修会等開催情報                                                             |                      |       |       |                                                 |

会員ポータル>本人情報の確認ページで、「医師免許証」欄が「(登録なし)」となっている場合は、事前に「医師免許証(PDF データ)」のアップロードが必要となります。

医師免許証のコピーをPDFデータ化するには、スマホの写真機能やコンビニのマルチコピー機を利用する方法がございます。(詳細はP2~3)

◆専門医更新審査に合格後、(来年1~2月頃)日本専門医機構のサイトにも**医師免許証(PDFデータ)の登録**が必要となりますので、作成したデータは保存しておいてください。

1. 医師免許証(コピー)をPDFデータにする

<スマホで画像をPDF化する方法>

| iphone  | 「写真」アプリを使ってPDF化することが出来ます                                   |
|---------|------------------------------------------------------------|
| Android | プリインストールされているアプリではPDF化できない機種がありますが、その場合はGoogleドライブのスキャン機能を |
| Android | 使ってPDF化し、Googleドライブに保存することが出来ます                            |

#### ☆iphoneでPDF化する方法(写真アプリを利用する方法)

- 1 iphoneのカメラ機能で紙の書類を写真撮影する
- 2 「写真」アプリを開きます
- 3 PDF化したい写真のあるアルバムを開く
- 4 PDF化する写真を選択し、左下「共有アイコン」 ① を タップする
- 5 少し下にスクロールして「プリント」をタップする
- 6 写真を拡大(ピンチアウト **し**)するとPDF化されます
- 7 「共有アイコン」 (九) をタップする
- 8 「"ファイル"に保存」をタップする
- 9 保存先を選択して「保存」をタップする

#### ☆AndroidでPDF化する方法(Googleドライブを利用する方法)

- 1 Googleドライブ 合 を起動する
- 2 画面右下にあるプラスボタン + をタップする
- 3 「新規作成」で「スキャン」をタップする
- 4 紙の書類をスキャンする
- 5 「保存」ボタンをタップする
- 6 「ドキュメントのタイトル」、保存先「アカウント」「フォルダ」を 指定し「保存」をタップする

## <コンビニのマルチコピー機でPDF化する方法>

|     | セブンイレブン                | ローソン  | ファミリーマート                     |
|-----|------------------------|-------|------------------------------|
| 料金  | 1枚30円                  | 1枚30円 | 1枚30円                        |
| 注意点 | スマホに保存する場合は機種により手順が異なる |       | 従来型のマルチコピー機は「USBメモリへの保存」のみ対応 |
|     |                        |       | 新型は「スマホへの保存」にも対応             |

## ☆USBメモリに保存する方法

|   | セブンイレブン                           |    | ローソン                     |   |
|---|-----------------------------------|----|--------------------------|---|
| 1 | マルチコピー機で「スキャン」を選ぶ                 | 1  | マルチコピー機のタッチパネルで「スキャン」を選ぶ | 1 |
| 2 | USBメモリを接続して「USBメモリーへ保存」を選ぶ        | 2  | 「USBメモリーへ保存」を選ぶ          | 2 |
| 3 | ファイルの保存方式を「PDF」にする                | 3  | USBの種類を選ぶ                | 3 |
| 4 | 紙の書類をセットして「原稿を読み取る」を選ぶ            | 4  | USBメモリーを接続する             | 4 |
| 5 | 読み取った画像を確認                        | 5  | カラーモードを選ぶ                | 5 |
| 6 | 特に問題がなければ「これで決定 読取終了」を選ぶ          | 6  | ファイル形式を「PDF」にする          | 6 |
| 7 | 「コインでお支払い」か「nanacoでお支払い」で支払い方法を選ぶ | 7  | ファイルの画質を選ぶ               | 7 |
| 8 | 「保存スタート」を押す                       | 8  | 紙の書類をセットしたら「原稿読み込み」を選ぶ   | 8 |
|   |                                   | 9  | 読み取った画像を確認               | 9 |
|   |                                   | 10 | 特に問題がなければ「読み込み終了」を選ぶ     |   |

## ☆スマホに保存する方法

#### ※Android端末での操作方法

|    | セブンイレブン                           |    | ローソン                                |   |
|----|-----------------------------------|----|-------------------------------------|---|
| 1  | 専用アプリ「セブン-イレブンマルチコピー」をインストール      | 1  | 専用アプリ「PrintSmash」をスマホにインストールする      | 1 |
| 2  | マルチコピー機で「スキャン」を選ぶ                 | 2  | マルチコピー機のタッチパネルで「スキャン」を選ぶ            | 2 |
| 3  | 「スマートフォンへ保存」を選ぶ                   | 3  | 「スマートフォンへ保存」を選ぶ                     | 3 |
| 4  | スマートフォンの種類を選ぶ                     | 4  | スマートフォンの種類を選ぶ                       | 4 |
| 5  | スマートフォン端末で「マルチコピー」アプリを起動する        | 5  | カラーモードを選ぶ                           | 5 |
| 6  | アプリ上の「スキャン」をタップ                   | 6  | ファイル形式を「PDF」にする                     | 6 |
| 7  | マルチコピー機のタッチパネルで「確認 次へ進む」を選ぶ       | 7  | ファイルの画質を選ぶ                          | 7 |
| 8  | 紙の書類をセットして「原稿を読み取る」を選ぶ            | 8  | 紙の書類をセットして「原稿読み込み」を選ぶ               | 8 |
| 9  | 読み取った画像を確認                        | 9  | 読み取った画像を確認                          | 9 |
| 10 | 特に問題がなければ「これで決定 読取終了」を選ぶ          | 10 | 特に問題がなければ「読み込み終了」を選ぶ                |   |
| 11 | スマホアプリの「接続」をタップ                   | 11 | スマホにWi-Fi接続する(ネットワーク名「10_SHARP_WF」) |   |
| 12 | 「マルチコピー機と接続する」を選ぶ                 | 12 | アプリを起動して「スキャンデータを保存する」をタップ          |   |
| 13 | 表示された接続番号をマルチコピー機に入力して「確認」を押す     | 13 | タッチパネルに表示された端末名を確認する                |   |
| 14 | 「コインでお支払い」か「nanacoでお支払い」で支払い方法を選ぶ | 14 | 保存内容を確認して問題がなければ「つぎへ」を押す            |   |
| 15 | 「保存スタート」を押す                       | 15 | 「スタート」を押す                           |   |

# ファミリーマート

マルチコピー機のタッチパネルから「スキャンサービス」を選ぶ

- USBメモリを接続する
- データの保存先を選ぶ
- カラーモードを選ぶ
- ファイル形式で「PDF」を選択する
- 画質を設定する
- 紙の書類をセットして「原稿読込」を選ぶ
- 画面の表示内容を確認
- 特に問題がなければ「保存をスタート」を選択

### ※新型マルチコピー機の手順(従来型は非対応)

## ファミリーマート

- 専用アプリ「PrintSmash」をスマホにインストールする
- マルチコピー機のタッチパネルから「スキャンサービス」を選ぶ
- データの保存先を選ぶ
- カラーモードを選ぶ
- ファイル形式で「PDF」を選択する
- 画質を設定する
- 紙の書類をセットして「原稿読込」を選ぶ
- 画面の表示内容を確認
- 特に問題がなければ「保存スタート」を選択

#### 2. 会員ポータルに医師免許証を登録する

| O 2世地国法人日本產科婦人科学会<br>Japan Society of Obstetrics and Symecology | 本人情報の確認  |                 |          | 地方学会事務局<br>99000100   | ログアウト |
|-----------------------------------------------------------------|----------|-----------------|----------|-----------------------|-------|
| <ul> <li></li></ul>                                             | 基本情報     |                 |          | Г                     | 情報の編集 |
|                                                                 | 氏名(漢字)   | 地方学会 事務局        | 生年月日(年齢) | 1970/01/01 (54)       |       |
| △ 本人情報の確認                                                       | 氏名(カナ)   | チホウガッカイ ジムキョク   | 性別       | 女                     |       |
| □2 学術履歴                                                         | 氏名(ローマ字) | СНІНО ЈІМИКУОКИ | E-mail   | kaiinkanri@jsog.or.jp |       |
|                                                                 | 医籍番号     |                 | 医籍登録年    |                       |       |
|                                                                 | 会員状況     |                 |          |                       |       |
| □□ 支払状況                                                         | 会員番号     | 99000100        | 会員区分     | テスト会員                 |       |

| FAX                                              |                                                         |
|--------------------------------------------------|---------------------------------------------------------|
|                                                  |                                                         |
| ファイルをドロップまたはクリックしてください<br>5MB以上のファイルはアップロードできません |                                                         |
|                                                  |                                                         |
|                                                  |                                                         |
|                                                  |                                                         |
|                                                  |                                                         |
|                                                  | 確認画面へ                                                   |
|                                                  | FAX<br>ファイルをドロップまたはクリックしてください<br>SMB以上のファイルはアップロードできません |

| () 修正を行なった場合には本     | ページ下部の「確認画面へ」ボタンをクリックし | てください。              |               |
|---------------------|------------------------|---------------------|---------------|
|                     |                        |                     |               |
| 基本情報                |                        |                     |               |
| 姓(漢字) <del>必須</del> | 地方学会                   | 名(漢字) <del>必須</del> | 事務局           |
| 姓(カナ) 必須            | チホウガッカイ                | 名(カナ) 必須            | ジムキョク         |
| 姓(ローマ字) 必須          | сніно                  | 名(ローマ字) 必須          | JIMUKYOKU     |
| 生年月日必须              | 1970 年 01 月 01 日       | 性別必須                | ○ 男 ● 女 ○ その他 |
| C                   | kaiinkanri@isog or in  |                     |               |

本人情報の確認>情報の編集>ページの下部「医師免許 証」欄(水色の□部分)に、作成したPDFデータをドロ ップまたは □部分をクリックしてファイル選択画面より PDFデータを選択の上、最後に「確認画面へ」ボタンを クリックしてアップロードを完了してください。 その他の基本情報もこちらの画面で変更出来ます。

※変更部分の反映には数営業日を要します

※データ作成前に直接スマートフォンで日産婦ポータルサイトにアクセスした場合、上記水色□部分をクリックして表示された選択画面の 「写真を撮影」から医師免許証を写真撮影してデータをアップロードすることも出来るようです。(先にPDFデータを作成せずダイレクト にアップロードする方法)